## Como é a leitura da % de Inadimplência do maxGestão em Análise de Resultados?

Produto: maxGestão

1.0 - A Análise de Resultados se refere a um relatório que compõe a aba vendas, ele pode ser acessado através da página inicial do maxGestão do lado esquerdo superior da tela na aba **Relatórios**;

| ESTÃO                                                                       | <br>Service 1                                                                                                    | Arritania 🖞 🖓 🖓                            |
|-----------------------------------------------------------------------------|----------------------------------------------------------------------------------------------------|--------------------------------------------|
| 🕼 Peres<br>💬 Destoard                                                       | <br>∀ Filtres avançades                                                                                                    | •                                          |
| <ul> <li>Cadastras</li> <li>Autorizaçãos</li> <li>Oscienalização</li> </ul> | Indicatores +                                                                                                    | Quantidade de pedidos 🛛 🕴                  |
| Conta Converte                                                              | R\$ 178.950,26                                                                                                    |                                            |
| Personalization                                                             | 1048 4685<br>Pedios relicados Itemi<br>13.73 5635 m <sup>3</sup>                                                                                                    | 50<br>C / Aur C / Aur 12 Aur 13 Aur 13 Aur |
|                                                                             | Torstain<br>Term<br>Term<br>Te | Quantidade de clientes positivados         |
|                                                                             | Q                                                                                                    |                                            |

1.1- Será aberta uma nova página com os relatórios disponíveis, Clique em Vendas;

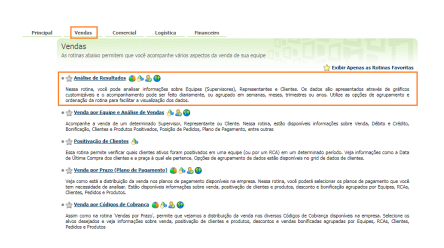

1.2 - Preencha o filtro com as informações que deseja visualizar, como período, filial, se deseja deduzir imposto ou st por exemplo, e se deseja que o relatório traga todos os pedidos, apenas os faturados ou somente os não faturados;

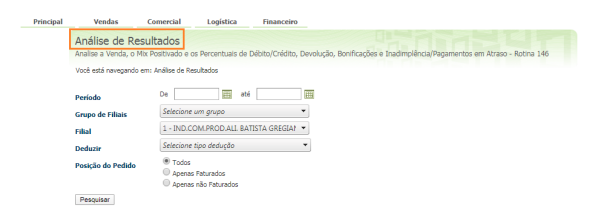

1.3 - O calculo da porcentagem da inadimplência é feito dividindo o valor da inadimplência total do dia pelo valor da venda total do dia, o valor da % de inadimplência mostrado no relatório será de acordo com período informado em filtro, essa visualização pode ser do período como um todo;

| Principal                                                                   | v                                                                                                    | endas |   | omercial Logística Fi         | anceiro |              |                   |                |          |         |                  |
|-----------------------------------------------------------------------------|----------------------------------------------------------------------------------------------------|-------|---|-------------------------------|---------|--------------|-------------------|----------------|----------|---------|------------------|
|                                                                             | Vende         Commercial         Logistica         Tensacrop           Annilise of Resexuatoda         Annia of Resexuatoda         Annia of Resexuatoda |       |   |                               | a 146   |              |                   |                |          |         |                  |
| Voce esta navegando em: Anasse de Resultados ► De 01/04/2020 ate 15/04/2020 |                                                                                                    |       |   |                               |         |              |                   |                |          |         |                  |
|                                                                             |                                                                                                    |       |   | Equipe                        |         | Valor Venda  | Mix<br>Positivado | %Deb<br>/ Créd | %Devol.  | %Bonif. | %Inad.<br>Atraso |
|                                                                             |                                                                                                    | ۲     | 1 | DARCIO - VENDA INTERNA        | 3       | R\$6.330,86  | 56                | 0,00%          | 16,88%   | 0,00%   | 2,45%            |
|                                                                             |                                                                                                    | ۲     | 2 | DARCIO GREGIANIN              | 1       | R\$6.374,23  | 20                | 0,00%          | 10,24%   | 0,00%   | 0,00%            |
|                                                                             |                                                                                                    | ۲     | 6 | MARCOS PAULO SANTANA DE PINHO | 11      | R\$67.201,49 | 74                | -1,32%         | 10,68%   | 0,32%   | 9,38%            |
|                                                                             |                                                                                                    | ۲     | 7 | RCA REDES/ATACADO             | 1       | R\$5.576,54  | 7                 | 0,00%          | 18,73%   | 0,00%   | 25,05%           |
|                                                                             |                                                                                                    | ۲     | 4 | RCA'S INATIVOS                | 1       | R\$94,51     | 2                 | 0,29%          | 0,00%    | 0,00%   | 0,00%            |
|                                                                             |                                                                                                    |       |   |                               |         |              | 💽 Exp             | ortar XLS      | Exporter | 00C 🗋 8 | Exportar CSV     |
|                                                                             | Seleci                                                                                                    | onar  |   |                               |         |              |                   |                |          |         |                  |

1.4 - Ela também pode ser apresentada por dia, clique no supervisor que deseja visualizar.

## Artigos Relacionados

- Como instalar o MaxGestão PWA no iOS
- Status de EntregaComo consultar informações
- no Painel de auditoria?Como definir permissões por
- perfil no maxPromotor?
  Geolocalização: Objetivo do Painel de Auditoria

| v                                                                                                    | endas |      | omercial    | Logística         | Financeiro |              |                   |                |         |             |                  |
|----------------------------------------------------------------------------------------------------|-------|------|-------------|-------------------|------------|--------------|-------------------|----------------|---------|-------------|------------------|
| Análise de Resultados<br>Análise A verdu, o Mit Positivado e os Percentuais de Débto (Crédito, Devolução, Bonficações e Inadimplência)Reparentos em Atraso - Rotina 146<br>Verdu eta averando e um Adeles de Servição e De 01/04/2020 eta 15/04/2020 |       |      |             |                   |            |              |                   |                |         |             |                  |
|                                                                                                    |       | Cod. |             | Equipe            | QL<br>RCAs | Valor Venda  | Mix<br>Positivado | %Deb<br>/ Créd | %Devol. | %Bonif.     | %Inad.<br>Atraso |
|                                                                                                    | ۲     | 1    | DARCIO - VE | INDA INTERNA      | 3          | R\$6.563,61  | 56                | 0,00%          | 16,28%  | 0,00%       | 2,365            |
|                                                                                                    | ۲     | 2    | DARCEO GRE  | GIANIN            | 1          | R\$6.374,23  | 20                | 0,00%          | 10,24%  | 0,00%       | 0,005            |
|                                                                                                    | ۲     | 6    | MARCOS PAL  | JLO SANTANA DE PI | NHQ 11     | R\$70.678,27 | 74                | -1,32%         | 10,55%  | 0,31%       | 8,27%            |
|                                                                                                    | ۲     | 7    | RCA REDES/  | ATACADO           | 1          | R\$5.576,54  | 7                 | 0,00%          | 18,73%  | 0,00%       | 25,05%           |
|                                                                                                    | ۲     | - 4  | RCA'S INATE | VOS               | 1          | R\$94,51     | 2                 | 0,2955         | 0,00%   | 0,00%       | 0,005            |
| 🕟 Exportar XLS 🕼 Exportar DOC 🔛 Exportar C                                                                                                    |       |      |             |                   |            |              |                   |                |         | Exportar CS |                  |
| Salasia                                                                                                    |       |      |             |                   |            |              |                   |                |         |             |                  |

Principal

1.5 Após pesquisar em tipo de análise selecione <u>Análise de inadimplência / Pagamentos em atraso</u> e pesquise novamente.

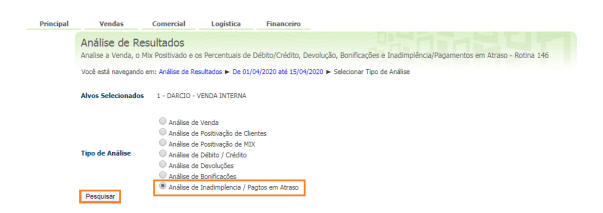

1.6 - Após pesquisa será apresentado por dia levando em consideração período informado em filtro.

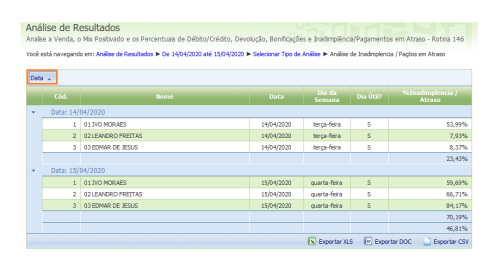

Paulo César Araújo

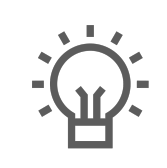

Não encontrou a solução que procurava?

Sugira um artigo

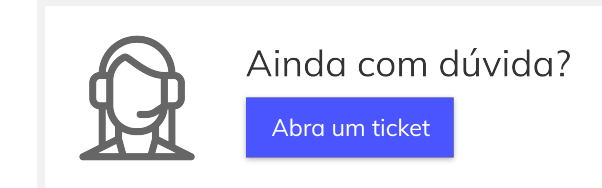